# HSE GLOBAL SCHOLARSHIP COMPETITION 2021

Aspire your future with HSE University

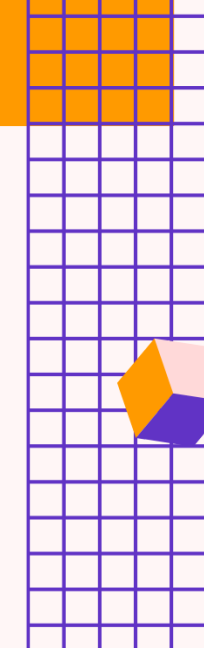

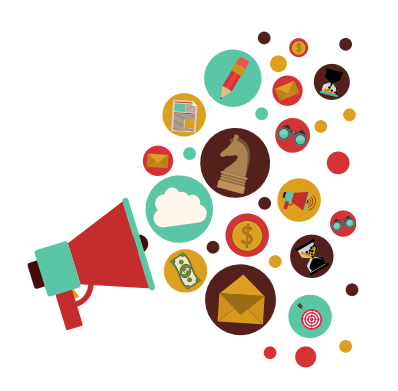

## **SELECT UP TO 5 SUBJECTS**

Participants of the Competition are invited to compulsory registration. You can select no more than five subjects from the seventeen presented.

# REGISTRATION

On the Competition official web page **https://olymp.hse.ru/en/inter/** click the «Register» button, then choose «Get login and password». One participant may register only once.

|  | ۲ |
|--|---|
|  |   |
|  |   |
|  |   |
|  |   |
|  |   |
|  |   |
|  |   |

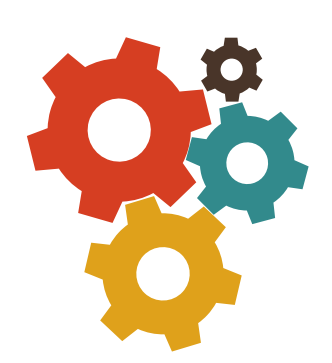

## FILL IN YOUR PERSONAL INFORMATION

Fill in all registration form fields carefully. Make sure your email address and phone number are entered correctly.

#### MOTIVATION LETTER

The final step of registration is a motivation letter in English. The motivation letter must be written by a participant personally in a free format. It will not be assessed and is provided only to show participant's commitment and will to take part in the Competition.

| - |
|---|
|   |
|   |
|   |

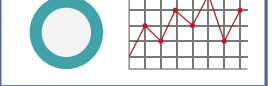

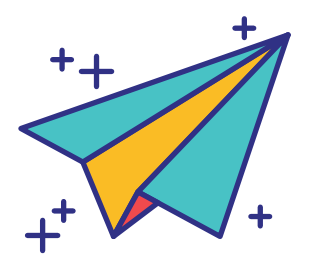

## **APPLICATION**

After successful application processing by the Moderator (up to 2 working days), a participant receives a **login and password** to their **Personal Account**. They are sent to the email address that the participant has entered at the registration. Personal Account is now open for editing.

## CHECK YOUR PERSONAL ACCOUNT

A participant gets a **Registration Number** in their Personal Account it must be remembered or written out! The Registration Number is user for participation in all chosen subjects of the Competition.

A participant can edit personal data and change chosen subjects of the Competition in their Personal Account. There is also a link to **restore password** on the Personal Account access webpage. In case of technical issues with the Personal Account a participant can **send a message to the Moderator**.

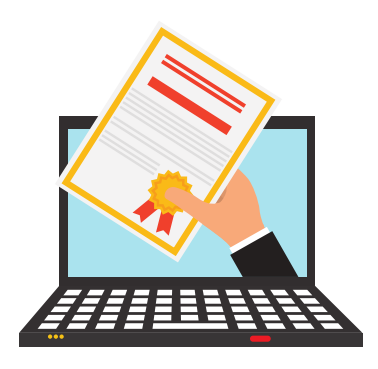

# CREATE YOUR OWN STORY OF SUCCESS!

**GLOBAL SCHOLARSHIP COMPETITION**